– Primeiramente realizar o login:

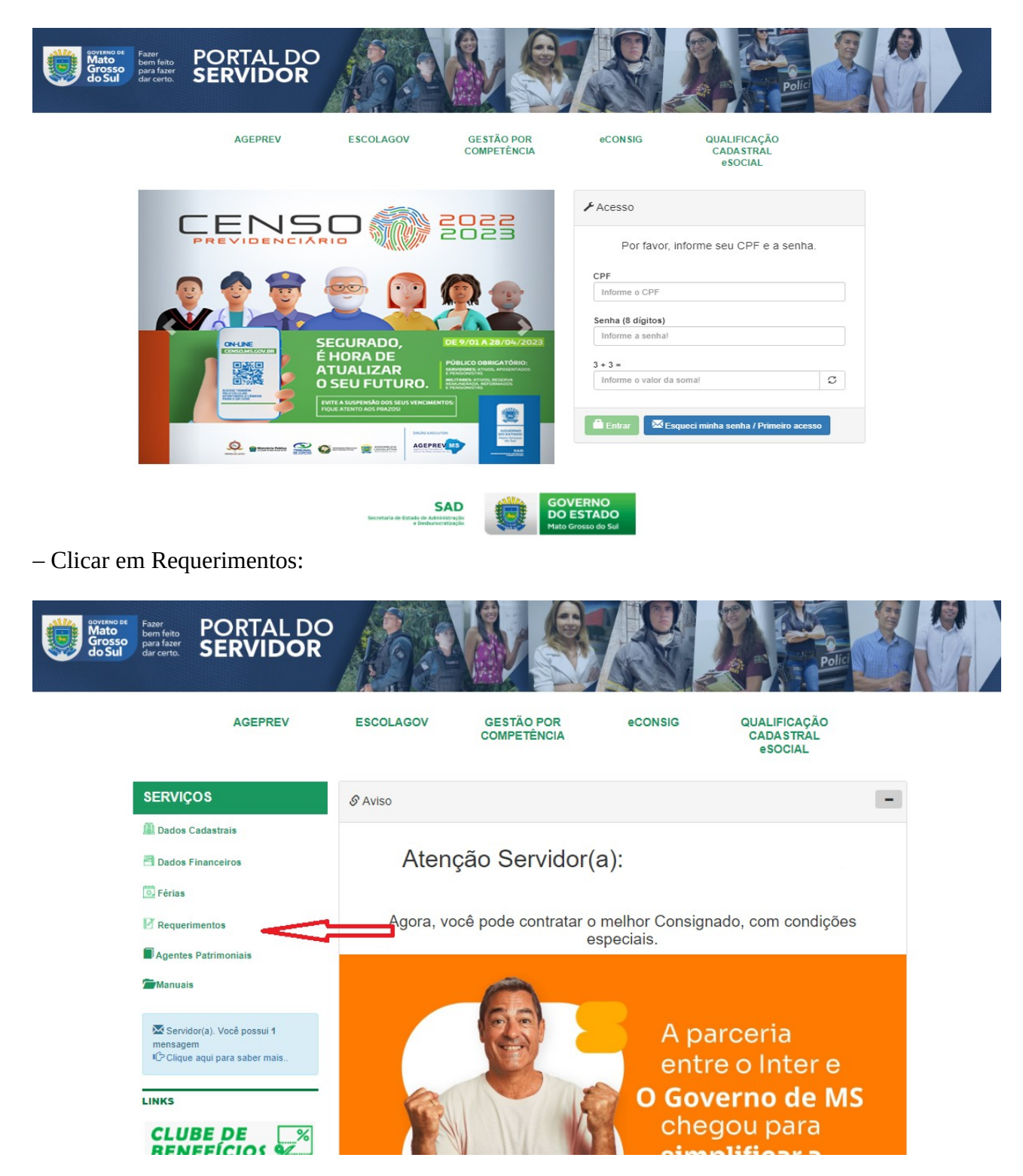

- Clicar na opção APOSTILAMENTO DE NOME:

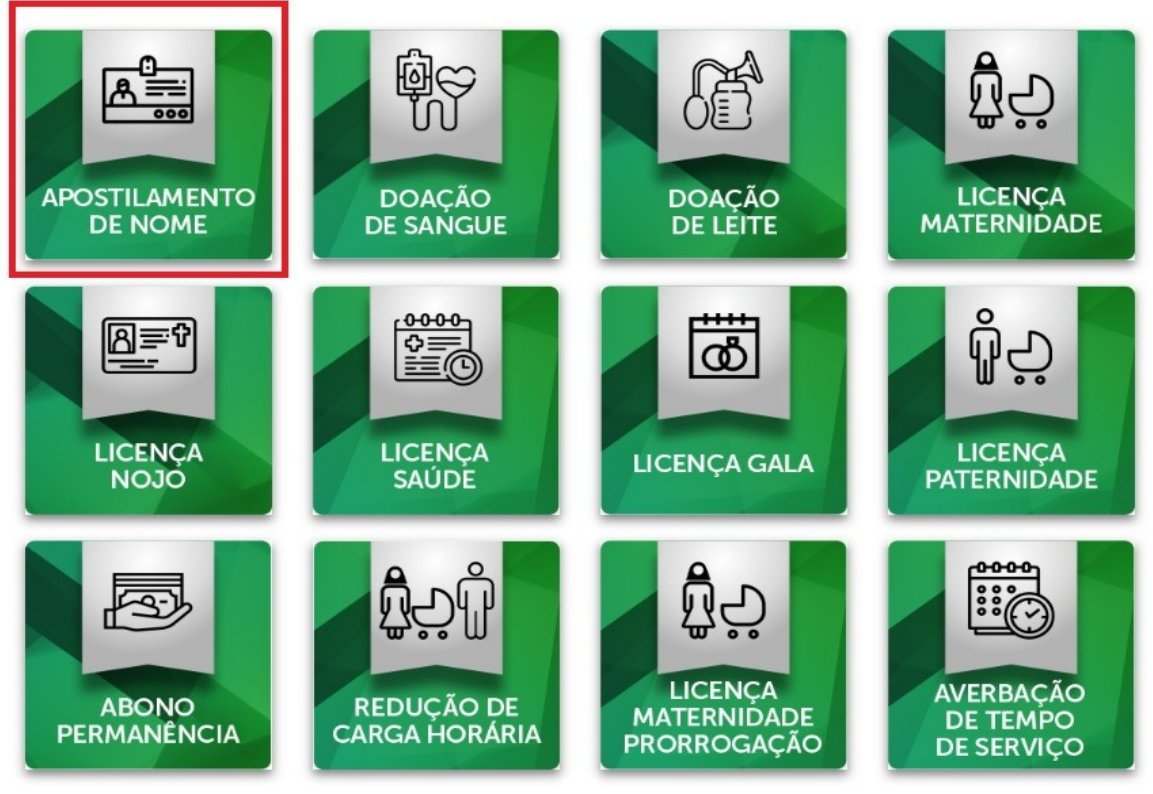

- Na próxima tela, aparecerá alguns dos seus dados já preenchidos. Então, você deve preencher o NOME NOVO no campo NOME COMPLETO e anexar documentos com o nome já alterado (RG, CPF, Certidão de Casamento, título de eleitor):

| Nome Completo Atual    |                      |                    |
|------------------------|----------------------|--------------------|
| Nome Completo          |                      |                    |
| novar Documento de la  | lentidade            |                    |
| Escolher arquivos Nenh | um arquivo escolhido |                    |
| PF                     | Municíp              | pio                |
|                        | E-mail Pessoal       | E-mail Corporativo |
| elular                 |                      |                    |

- Clicar em Salvar;

- Posteriormente, o ato lançado será validado pelo Setor de Registro Funcional e publicado em Diário Oficial.